## MANUAL PARA EL REGISTRO Y ALTA DE BOLETO EN EL SISTEMA DE CONGRESO DE BACHILLERES

| 6° CONGRESO DE BA<br>TikTokeando Ci                                               | CHILLERES IESIT 2023<br>reando conciencia                      | Para mayor comodidad se<br>recomienda visualizar la |
|-----------------------------------------------------------------------------------|----------------------------------------------------------------|-----------------------------------------------------|
| Iniciar sessión<br>Joyesa tus datos<br>COMPRES O USUMOD<br>CONTRASEÑA<br>MORTO AR | <b>;Hola! Bienvenido</b><br>.radavia no tienes una cuenta?<br> | pagina web desde una pc o<br>laptop.                |
| Diseñado por el Departar                                                          | mento de Software del IESIT                                    |                                                     |

Si eres nuevo, es necesario Registrarte en la plataforma.

## Damos clic en el botón de registrar

| 6° CONGRESO DE BA<br>TikTokeando Cr                                                                                                | CHILLERES IESIT 2023<br>eando conciencia                                                                                                    |                                                                                                    |
|----------------------------------------------------------------------------------------------------|----------------------------------------------------------------------------------------------------|----------------------------------------------------------------------------------------------------|
| <b>;Bienvenido! ahora</b><br><b>inicia Sesión</b><br>(Si ya te registraste ingresa para no<br>perderte de nadal<br><b>INGRESAR</b> | Crea una cuenta<br>Ingresa los datos para englator<br>DOSE LOPEZ RAIZ<br>DOSELOFEZRIZ/QUMALI.COM<br>UNA<br>RE ALUMAN ESTI<br>ES SOY DE LA COMMENDO ESTI<br>ESISTIMA | La contraseña a introducir será<br>específicamente para esta plataforma<br>así que recuerda anotarla después de<br>crearla, ya que con esta misma<br>deberás iniciar sesión. |
| Diseñado por el Departam                                                                                                    | nento de Software del IESIT                                                                                                    |                                                                                                    |

Agregamos nuestros datos correspondientes, como se muestra en la imagen

Es **importante ELEGIR** si eres alumno de la Institución **IESIT** o de una institución **EXTERNA**. (COBAO, CBTIS, Conalep, CBTA, IEBO, CECYTE, Colegio Particular, etc) **ES ALUMNO IESIT**?

Una vez rellenado los campos, damos clic en el botón registrar.

SI, SOY DE LA COMUNIDAD IESIT

REGISTRAR

Se recargará la página.

| 6° CONGRESO DE B<br>TikTokeando                                                                                                    | ACHILLERES IESIT 2023<br>Creando conciencia                    |
|----------------------------------------------------------------------------------------------------|----------------------------------------------------------------|
| Cir cuenta ha sido dado de alta, por<br>favor interita iniciar sessión<br>Ingresa los dado<br>Poresa los dado<br>Ingresa los dado<br>Ingresa los dado<br>Ingresa los dado<br>Ingresa los dado<br>Ingresa los dado | <b>;Hola: Bienvenido</b><br>gradavis no tienes una cuenta?<br> |
| Diseñado por el Depi                                                                                                    | irtamento de Software del IESIT                                |

Iniciamos sesión con nuestro correo electrónico y contraseña proporcionado en el registro, clic en el botón **ingresar.** 

|                                                                                                    | 6° CONGRESO DE BACHILLER<br>IESIT 2023 M A R Z O 3<br>JUCHITÁN DE ZARAGOZA                                                                                      | ES<br>1          |
|----------------------------------------------------------------------------------------------------|----------------------------------------------------------------------------------------------------|------------------|
| iesit                                                                                                    |                                                                                                    |                  |
| BIENVENIDO                                                                                                    | REFIL NOTIFICAR INSCRIPCION MIS ACTIVIDADES SOPORTE TECNICO                                                                                                    | Cerrar Sesión    |
| ESTADO ACTUAL:                                                                                                    | *Correo electrónico:<br>JOSELOPEZRUZ@GMAIL.COM                                                                                                    |                  |
| NOTIFICACIÓN<br>PENDIENTE                                                                                                    | *Teléfono: (importante agregar un teléfono)                                                                                                    |                  |
| Para acceder a la lista de actividades<br>por favor sube la boliste se el ejeminado<br>-NOTIFICAR (NSCRIPCIÓN y posito<br>fendrás accessi | Partil saleccionado por al participante: PARTICIPANTE DE LA COMUNIDAD IESIT Si respondió PARTICIPANTE DE OTRA INSTITUCIÓN, indique de que institución proviene: |                  |
|                                                                                                    |                                                                                                    | ctualizar Perfil |

Una vez iniciado sesión, nos envía a la página inicial del formulario.

Es necesario rellenar el formulario, agregando un **número telefónico** y de que **institución es partícipe.** Damos clic en **actualizar perfil** para que los datos del formulario se guarden.

Nos muestra una notificación de Pendiente.

Como usuarios deben de Notificar su inscripción, nos dirigimos a la barra de navegación y le damos clic en **Notificar Inscripción** como se muestra en la imagen (flecha azul).

| iesit                                                                                                    | IMPORTANTE: Por favor escribe tu nombre completo en el boleto y sube la imagen por este medio, con<br>esta acción notificarias tu inscripción a los organizadores y podrín audorizar tu acceso a elegir actividades.<br>Comprobante o captura (PNG / JPG): Examinat: Ningún archivo seleccionado.<br>Notificar | 31<br>ZA |
|----------------------------------------------------------------------------------------------------|----------------------------------------------------------------------------------------------------|----------|
| CONGRESO IESIT 2023 MI                                                                                                    |                                                                                                    |          |
| BIENVENIC<br>Ez Ruiz                                                                                                    | *Escriba su nombre completo:<br>JOSE LOPEZ RUZ<br>*Comeo electrónico;                                                                                                    |          |
| FILLADO ALTIM                                                                                                    | JOSELOPEZRUZGOMAL.COM                                                                                                    |          |
| NOTEFICACIÓN<br>PENDIENTE                                                                                                    | Teklfoor: (importante agregar un teklfoor)      971 123 45      Pertil seleccipnado por el participante:      PARTICIPANTE DE LA COMUNIDAD IEST                                                                                                    |          |
| And the second second s | Si respondió PARTICIPANTE DE OTRA INSTITUCIÓN, indique de que institución proviene:                                                                                                    | 1.1.1    |
| ŧ                                                                                                    | INSTITUTO <u>CANCHI</u>                                                                                                    |          |
|                                                                                                    |                                                                                                    |          |

Nos mostrará esta alerta, en cual nos pide que subas tu comprobante (boleto) al sistema para poder ser verificado.

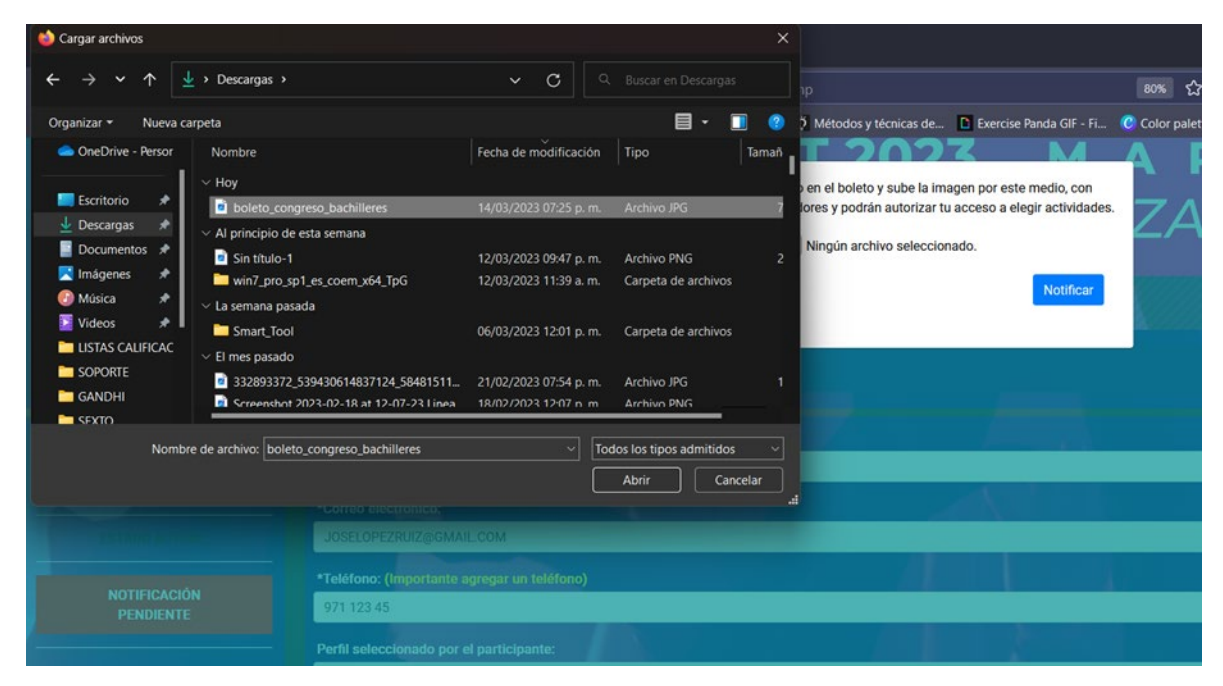

Damos clic en examinar y elegimos la foto de nuestro boleto, clic en abrir.

Una vez hecho esto nos regresa a la alerta, nos muestra el nombre del archivo a subir a la plataforma, verificamos que sea la correcta y damos clic en **Notificar** 

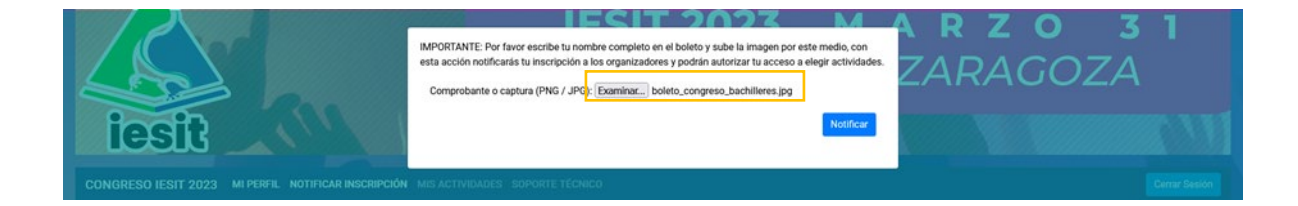

una vez que notificamos, nuestra cuenta entrará en revisión, lo cual puede tardar un lapso de 24hrs para que se apruebe el acceso.

|                                           | 6° CONGRESO DE BACHILI<br>IESIT 2023 M A R Z O<br>JUCHITÁN DE ZARAGO                | <b>ERES</b><br>3 1<br>27A |
|-------------------------------------------|-------------------------------------------------------------------------------------|---------------------------|
| iesit                                     |                                                                                     |                           |
| CONGRESO IESIT 2023 MI PERF               | RFIL NOTIFICAR INSCRIPCIÓN MIS ACTIVIDADES SOPORTE TÉCNICO                          | Cerrar Sesión             |
| BIENVENIDO                                | *Escriba su nombre completo:<br>JOSE LOPEZ RUIZ                                     |                           |
| JOSE LO                                   | *Correo electrónico:                                                                |                           |
| ESTADO ACTUAL:                            | JOSELOPEZRUIZ@GMAIL.COM                                                             |                           |
| EN REVISIÓN                               | *Teléfono: (Importante agregar un teléfono)                                         |                           |
| ¡Ve por un café, en breve téndrits acceso | Perfil seleccionado por el participante:                                            |                           |
|                                           | PARTICIPANTE DE LA COMUNIDAD IESIT                                                  |                           |
|                                           | Si respondió PARTICIPANTE DE OTRA INSTITUCIÓN, indique de que institución proviene: |                           |
|                                           |                                                                                     | Actualizar Perfil         |

Esperamos hasta que nuestra cuenta sea aprobada para poder elegir tu actividad.

Una vez sea validada y aprobada tu boleto, cuando inicies sesión, tu estado actual debe mostrarse como **CUENTA ACTIVA**. Como se muestra en la imagen

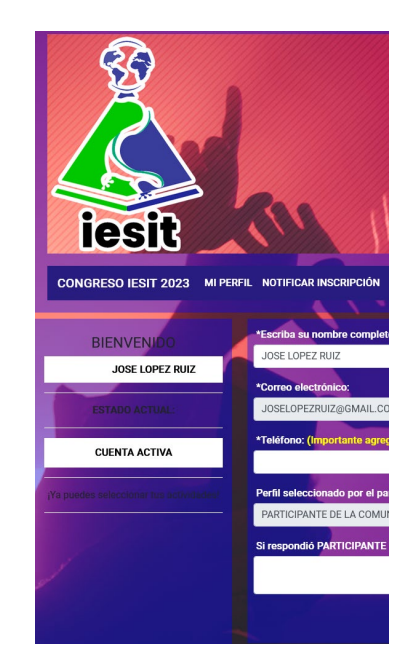

Ahora es tiempo de elegir tu actividad.

En la barra de navegación, hay un enlace llamado MIS ACTIVIDADES en el cual nos dirigiremos para poder visualizar las actividades existentes del congreso.

| iesit                                               | 6° CONGR<br>IESIT 20<br>JUCHI                                                                                  | ESO DE BACHILLERES<br>023 MARZO 31<br>TÁN DE ZARAGOZA |
|-----------------------------------------------------|----------------------------------------------------------------------------------------------------|-------------------------------------------------------|
| CONGRESO IESIT 2023 MI PERFIL NOTIFICAR INSCRIPCIÓN | MIS ACTIVIDADES SOPORTE TÉCNICO                                                                                | Cerrar Seador                                         |
| 2 Belecciona tus actividades das                    | ponibles del congreso:                                                                                         | ANTIGATO                                              |
|                                                     | AT LINES AND A LINE AT LINE AT LINE AT LINE AT LINE AT LINE AT LINE AT LINE AT LINE AT LINE AT LINE AT LINE AT |                                                       |
|                                                     | EXATLón est                                                                                                    | Entrar a providion de dolatione                       |
| Chen Stational ( ) I                                | PERMANANANANA TANA TANA<br>Dertimer Ludar                                                                      |                                                       |
|                                                     | weenstree                                                                                                    |                                                       |
|                                                     | PTORA, 2023 03.31 - HOMA, 11.00<br>ORTIDUCALLUGAR                                                              |                                                       |

Elegimos la ACTIVIDAD deseada, dando clic en el botón OBTENER LUGAR.

Listo, has elegido una actividad.

| CONGRESO IESIT 2023 MI PERFIL NOT     | TIFICAR INSCRIPCIÓN MIS ACTIVIDADES SOPORTE TÉCNICO | Cerr                                                                     | rar Sesión |
|---------------------------------------|-----------------------------------------------------|--------------------------------------------------------------------------|------------|
|                                       |                                                     |                                                                          |            |
| BIENVENIDO                            | ACTIVIDADES DEL I                                   | DÍA 31 DE MARZO DEL 2023                                                 |            |
| JOSE   Select                         | ciona tus actividades disponibles del congreso:     |                                                                          |            |
|                                       |                                                     |                                                                          | -          |
| ESTADO ACTUAL:                        | DVERTIQUÍNICA.                                      | ANTITATIO                                                                |            |
| CUENTA ACTIVA                         | URAR LABORATORIOS DE BIOQUÍNICA E HISTOLOGÍA        | LUGAR ANTITATIO Y AUGTORIO TREISTO CASTELO MARTÍREZ"                     |            |
| Ya puedes seleccioner tus estandadest | (PO DEPONDE 1: 37                                   | CIPU DISPOSING £ 1.00<br>TESHA-2003 03.31-1009A 1150                     |            |
|                                       | ORTHERLUGAR                                         | OETENERLUGAR                                                             | Sie        |
|                                       | εχατιών κειτ                                        | SALSA Y BACINITA                                                         |            |
|                                       | URAR CAMPO TAPASTADO                                | LUKAR: LABORATORIO DE SOFTWARE                                           |            |
|                                       | UTO DISTORME 1: 28                                  | CLAYD DEFONNEL: 30<br>FEENA, 2023-03-31 - HORA, 11 40<br>IN ESTAS RECORD | -          |
|                                       |                                                     | OBTENER LUGAR                                                            |            |

Te muestra una notificación en amarillo con la siguiente leyenda ¡YA ESTAS INSCRITO!